## Moving a Database

Last Modified on 03/06/2022 11:33 am EDT

## Date:June 3rd, 2022

One method of moving a database from one server to another is to restore a backup of the database on the new server. This will ensure that the source database remains intact and functional while the database is being moved.

- 1. Create a full backup of the database you wish to move. Please see the manual backup section for instructions on creating a database backup.
- 2. Copy the backup file to the server the database will be moved to.
- 3. Open SQL Server Management Studio
- Connect to the server and right click on the Databases folder, then select Restore Database from the drop down menu.

| = | 6 | RPBA | ASEIMAGE\SQLEXPRESS01 (SQL Server 13.0<br>Databases |  |  |  |  |
|---|---|------|-----------------------------------------------------|--|--|--|--|
|   |   | [    | New Database                                        |  |  |  |  |
|   |   |      | Attach                                              |  |  |  |  |
|   |   |      | Restore Database                                    |  |  |  |  |
| _ |   |      | Restore Files and Filegroups                        |  |  |  |  |

5. On the General tab, load your database.bak file, then enter a name for the Destination database:. If this is on a different server you can use the same name the database had on the old server, otherwise, you can give the database a new unique name (Note: RentalPoint databases should not include spaces in the database name)

| 2                                                             | Re                      | estore Da   | tabase - m     | nyrp    |                          | L        | - 0       | x        |
|---------------------------------------------------------------|-------------------------|-------------|----------------|---------|--------------------------|----------|-----------|----------|
| 🕦 Ready                                                       |                         |             |                |         |                          |          |           |          |
| Select a page                                                 | 🗊 Script 👻 😯 Help       |             |                |         |                          |          |           |          |
| Seneral                                                       |                         |             |                |         |                          |          |           |          |
| P Options                                                     | Source                  |             |                |         |                          |          |           | —        |
|                                                               | O Database:             |             |                |         |                          |          |           | ¥        |
|                                                               | Oevice:                 | E:\backup   | os∖mynp.bak    |         |                          |          |           |          |
|                                                               | Database:               | тутр        |                |         |                          |          |           | ~        |
|                                                               | Destination             |             | /              |         |                          |          |           |          |
|                                                               | Database:               | myrp 🦰      |                |         |                          |          |           | <b>~</b> |
|                                                               | Restore to:             | The last ba | ackup taken (N | lovembe | er 17, 2021 11:33:49 AM) |          | Timeline  |          |
|                                                               | Restore plan            |             |                |         |                          |          |           |          |
|                                                               | Backup sets to restore: |             |                |         |                          |          |           |          |
|                                                               | Restore Name            |             | Component      | Туре    | Server                   | Database | Position  | F        |
|                                                               | ✓ myrp-Full Databa      | se Backup   | Database       | Full    | RPBASEIMAGE\SQLEXPRESS01 | тутр     | 3         | 2        |
|                                                               |                         |             |                |         |                          |          |           |          |
|                                                               |                         |             |                |         |                          |          |           |          |
| <pre> 4 [RPBASEIMAGE\SQLEAPRESSU 1 [RPBASEIMAGE\Mandy] </pre> |                         |             |                |         |                          |          |           |          |
| View connection properties                                    |                         |             |                |         |                          |          |           |          |
| Progress                                                      |                         |             |                |         |                          |          |           |          |
| Oone Done                                                     | < 111                   |             |                |         |                          | Verify B | ackup Med | ><br>ia  |
|                                                               |                         |             |                |         | ОК                       | Cancel   | Help      |          |

6. On the Files tab, relocate the database location as needed

| I select scheduledateson fro      | select scheduledateson from tblbookings where booking no like 'PHS%'<br>Restore Database - myrp |           |                                                                 |                                |  |  |  |  |  |
|-----------------------------------|-------------------------------------------------------------------------------------------------|-----------|-----------------------------------------------------------------|--------------------------------|--|--|--|--|--|
| 🕦 Ready                           |                                                                                                 |           |                                                                 |                                |  |  |  |  |  |
| Select a page                     | 🕤 Script 👻 🕜 Help                                                                               | _         |                                                                 |                                |  |  |  |  |  |
| E General<br>F Files<br>F Options | Restore database files a Relocate all files t Data file folder : Log file folder :              | to folder | C:\Program Files\Microsoft SQL Server\MSSQL13.SQLEXPRESS01\MSSC |                                |  |  |  |  |  |
|                                   | Logical File Name                                                                               | File Type | Original File Name                                              | Restore As                     |  |  |  |  |  |
|                                   | mynp                                                                                            | Rows Data | C:\Program Files\Microsoft SQL                                  | C:\Program Files\Microsoft SQL |  |  |  |  |  |
|                                   | myrp_log                                                                                        | Log       | C:\Program Files\Microsoft SQL                                  | C:\Program Files\Microsoft SQL |  |  |  |  |  |
|                                   |                                                                                                 |           |                                                                 |                                |  |  |  |  |  |
|                                   |                                                                                                 |           |                                                                 |                                |  |  |  |  |  |
|                                   |                                                                                                 |           |                                                                 |                                |  |  |  |  |  |

- 7. Once complete click **OK** to create the database.
- 8. Modify permissions on the new database as required.